2015 年 04 月 21 日 株式会社テラスカイ 製品開発部

# <u>ブラウザのキャッシュを消去する方法について</u>

# もくじ

| Internet Explorer 6 をご利用の場合       | 2    |
|-----------------------------------|------|
| Internet Explorer 7 をご利用の場合       | 3    |
| Internet Explorer 8 をご利用の場合       | 4    |
| -<br>Internet Explorer 9 をご利用の場合  | 5    |
| -<br>Internet Explorer 10 をご利用の場合 | 6    |
| -<br>Internet Explorer 11 をご利用の場合 | 7    |
| Firefox 3.x、4.0.x をご利用の場合         | 8    |
| Firefox 最新の安定バージョン をご利用の場合        | 9    |
| Google Chrome 最新の安定バージョン をご利用の場合  | . 10 |
|                                   |      |

### Internet Explorer 6 をご利用の場合

- 1. ブラウザ右上の「ツール」をクリックし、「インターネットオプション」を選択
- 2. 閲覧の履歴の「削除」をクリック

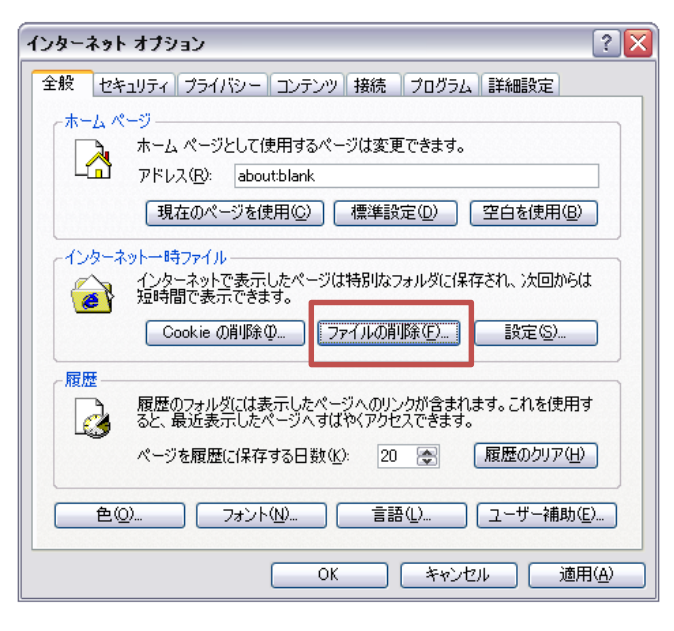

3. 「すべてのオフラインコンテンツを削除する」にチェックを入れて、「OK」をクリックします。

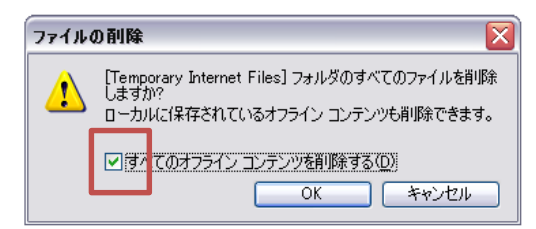

#### Internet Explorer 7 をご利用の場合

- 1. ブラウザ右上の「ツール」をクリックし、「インターネットオプション」を選択
- 2. 閲覧の履歴の「削除」をクリック

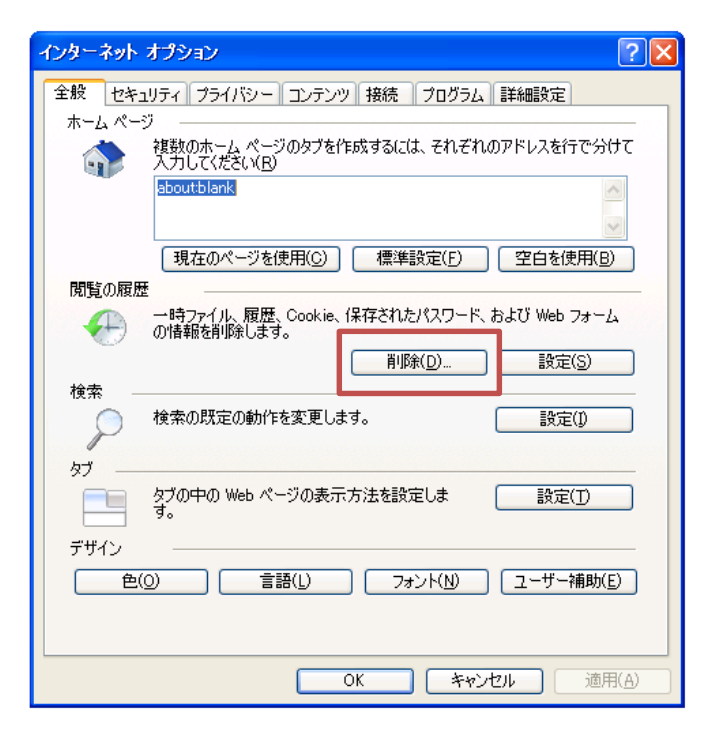

3. 「ファイルの削除」をクリックし、確認のダイアログが出たら「はい」を選択します。

| ЦI. | 覧の履歴の削除                                                                 | X                      |
|-----|-------------------------------------------------------------------------|------------------------|
|     | <b>インターネットー・時ファイル</b><br>表示の高速化のために保存された Web ページ、イメー<br>ジおよびメディアのコピーです。 | ファイルの削除(E)             |
|     | Cookie<br>ログイン情報などを保存するために Web サイトによってコ<br>ンピューダに格納されたファイルです。           | Cookie ⑦削除( <u>0</u> ) |
|     | <b>履歴</b><br>閲覧した Web サイトの一覧です。                                         | 履歴の削除(山)               |
|     | <b>フォーム データ</b><br>フォームに入力して保存された情報です。                                  | フォームの削り除( <u>E</u> )   |
|     | <b>パスワード</b><br>以前ログオンした Web サイトへ再度ログオンするときに自<br>動的に入力されるパスワードです。       | パスワードの削除(P)            |
|     | 閲覧の履歴の削除についての詳細 すべて削除の                                                  | A) 閉じる(C)              |

#### Internet Explorer 8 をご利用の場合

- 1. ブラウザ右上の「ツール」をクリックし、「インターネットオプション」を選択
- 2. 閲覧の履歴の「削除」をクリック

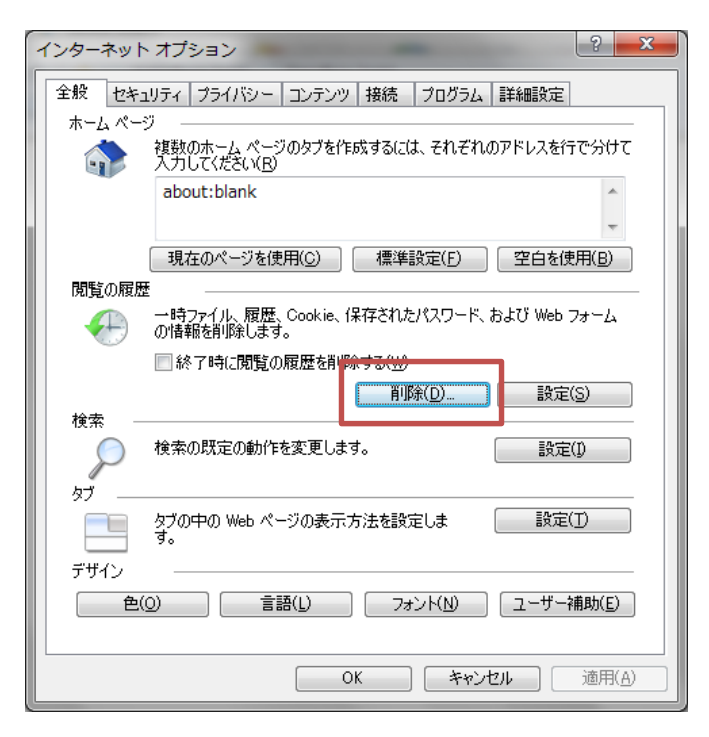

3. 「インターネットー時ファイル」にチェックを入れて、「削除」をクリック

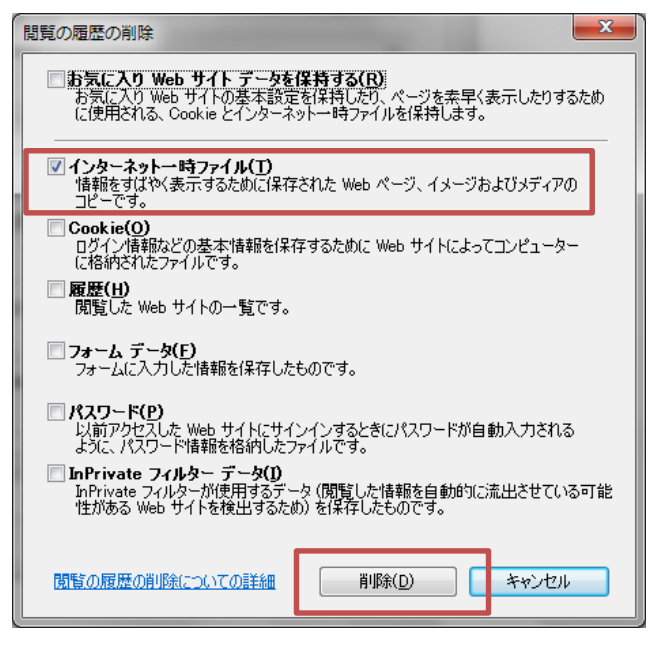

#### Internet Explorer 9 をご利用の場合

- 1. ブラウザ右上の「ツール」をクリックし、「インターネットオプション」を選択
- 2. 閲覧の履歴の「削除」をクリック

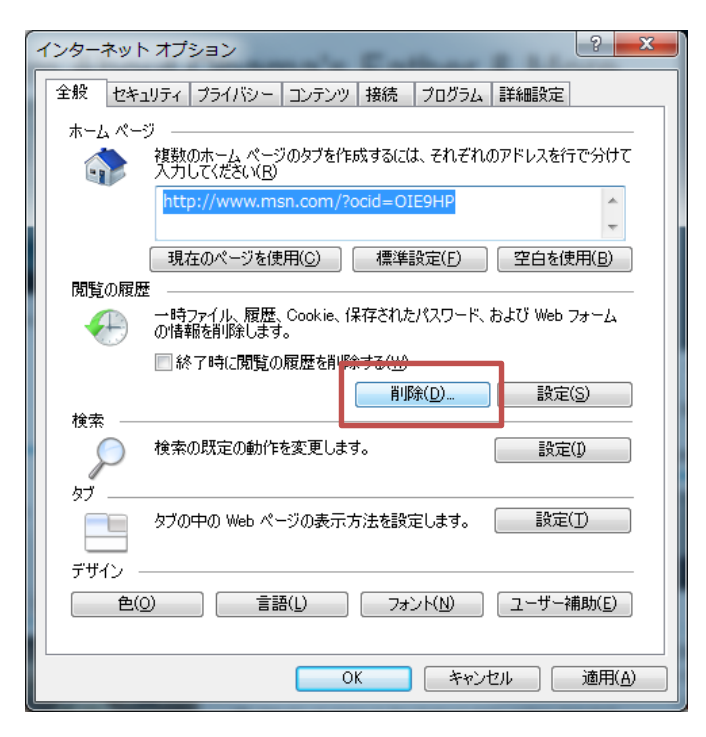

3. 「インターネットー時ファイル」にチェックを入れて、「削除」をクリック

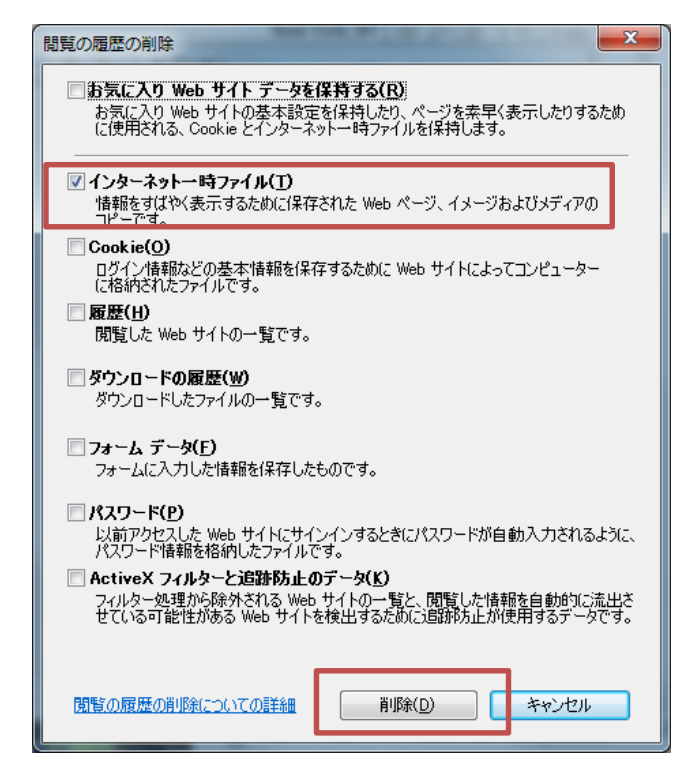

以上で完了です。

#### Internet Explorer 10 をご利用の場合

- 1. ブラウザ右上の「ツール」をクリックし、「インターネットオプション」を選択
- 2. 閲覧の履歴の「削除」をクリック

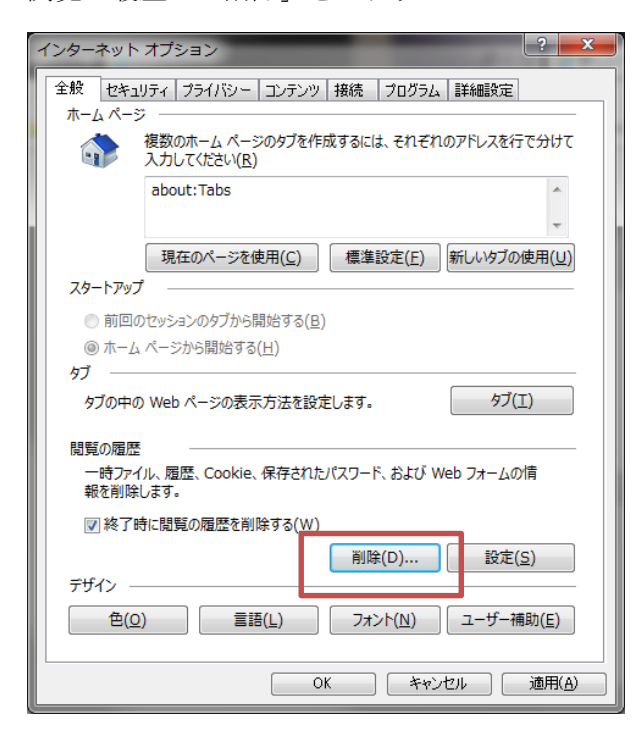

3. 「インターネットー時ファイルおよび Web サイトのファイル」にチェックを入れて、「削除」をク リック

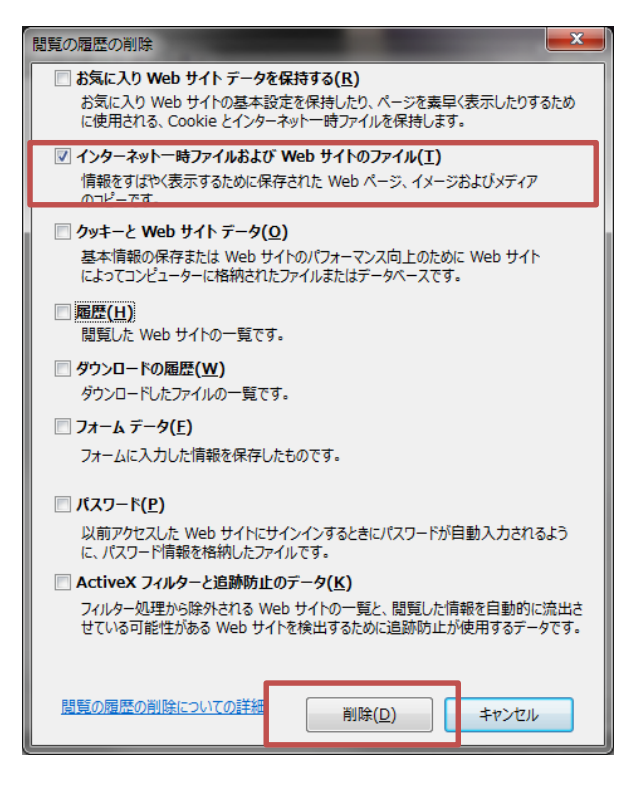

以上で完了です。

#### Internet Explorer 11 をご利用の場合

- 1. ブラウザ右上の「ツール」をクリックし、「インターネットオプション」を選択
- 2. 閲覧の履歴の「削除」をクリック

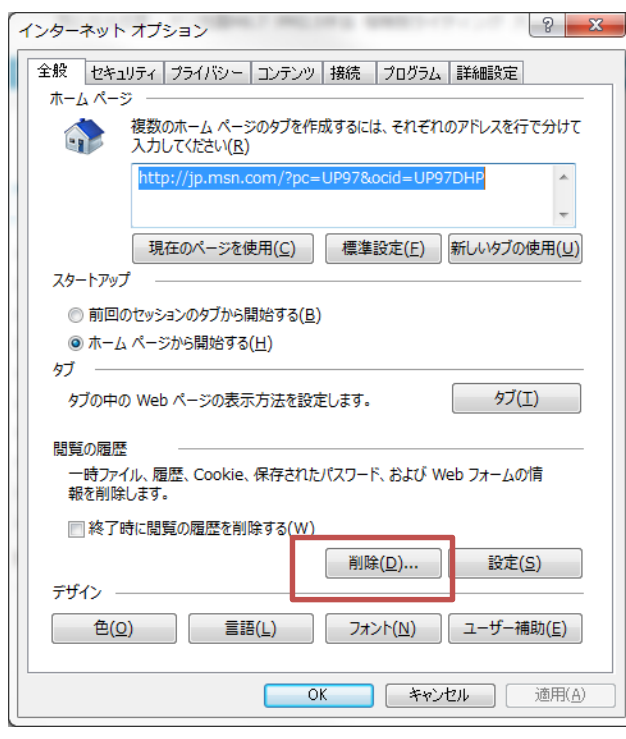

- 3. 「インターネットー時ファイルおよび Web サイトのファイル」にチェックを入れて、「削除」をクリ
  - ック x 閲覧の履歴の削除 お気に入り Web サイト データを保持する(R) お気に入り Web サイトの基本設定を保持したり、ページを素早く表示したりするため に使用される、Cookie とインターネット一時ファイルを保持します。 ✓ インターネット一時ファイルおよび Web サイトのファイル(工) 情報をすばやく表示するために保存された Web ページ、イメージおよびメディア のコピーです。 クッキーと Web サイト データ(<u>0</u>) 基本情報の保存または Web サイトのパフォーマンス向上のために Web サイト によってコンピューターに格納されたファイルまたはデータベースです。 ■ 履歴(<u>H</u>) 閲覧した Web サイトの一覧です。 ダウンロードの履歴(W) ダウンロードしたファイルの一覧です。 フォームデータ(E) フォームに入力した情報を保存したものです。 🔲 パスワード(<u>P</u>) 以前アクセスした Web サイトにサインインするときにパスワードが自動入力されるよう に、パスワード情報を格納したファイルです。 回 追跡防止、ActiveX フィルター、および Do Not Track のデータ(K) フィルター処理から除外される Web サイトの一覧、閲覧した情報を自動的に流出させ ている可能性があるサイトを検出するために追跡防止が使用するデータ、および Do Not Track 要求に対する例外です。 問覧の履歴の削除についての詳細 削除(<u>D</u>) キャンセル
- 以上で完了です。

## Firefox 3.x、4.0.x をご利用の場合

- 1. ブラウザ上部メニューから「ツール」をクリックし、「オプション」を選択
- 2. 「詳細」の「ネットワーク」を選択。「今すぐ消去」をクリック。

| オプション                                                                       |                | ×             |  |  |
|-----------------------------------------------------------------------------|----------------|---------------|--|--|
| 一般         タブ         コンテンツ         プログラム         プライバシー         セキュリティ     | 泛。<br>詳細       |               |  |  |
| 一般         ネットワーク         更新         暗号化           接続                       |                |               |  |  |
| インターネット接続に使用するプロキシを設定します。                                                   | 接続設定( <u>E</u> | )             |  |  |
| ページキャッシュとして(U) 1024 MB まで使用する<br>Web サイトがオフライン作業用データの保存を求めてきたときに知ら<br>せる(I) |                |               |  |  |
| オノライン作業用のテーダを体存している Web サイト:                                                |                |               |  |  |
|                                                                             | 削除( <u>R</u> ) |               |  |  |
|                                                                             |                |               |  |  |
| OK #72                                                                      |                | フ( <u>H</u> ) |  |  |

#### Firefox 最新の安定バージョン をご利用の場合

ブラウザ上部メニューから「ツール」をクリックし、「オプション」を選択。
 または設定アイコン(■)をクリックし、「オプション」を選択

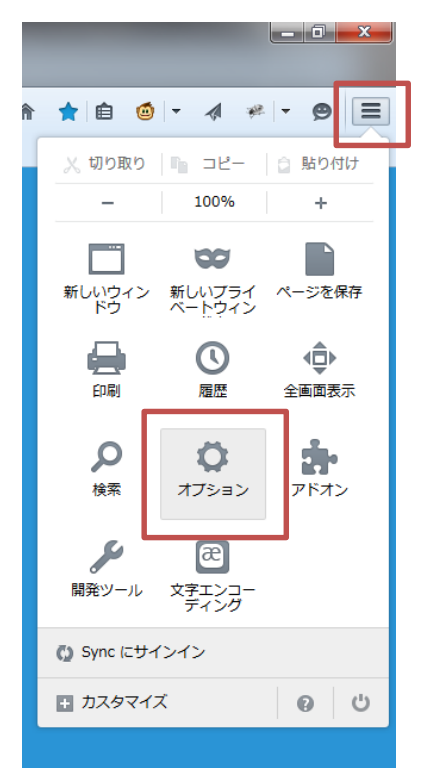

2. 「詳細」の「ネットワーク」を選択。「今すぐ消去」をクリック。

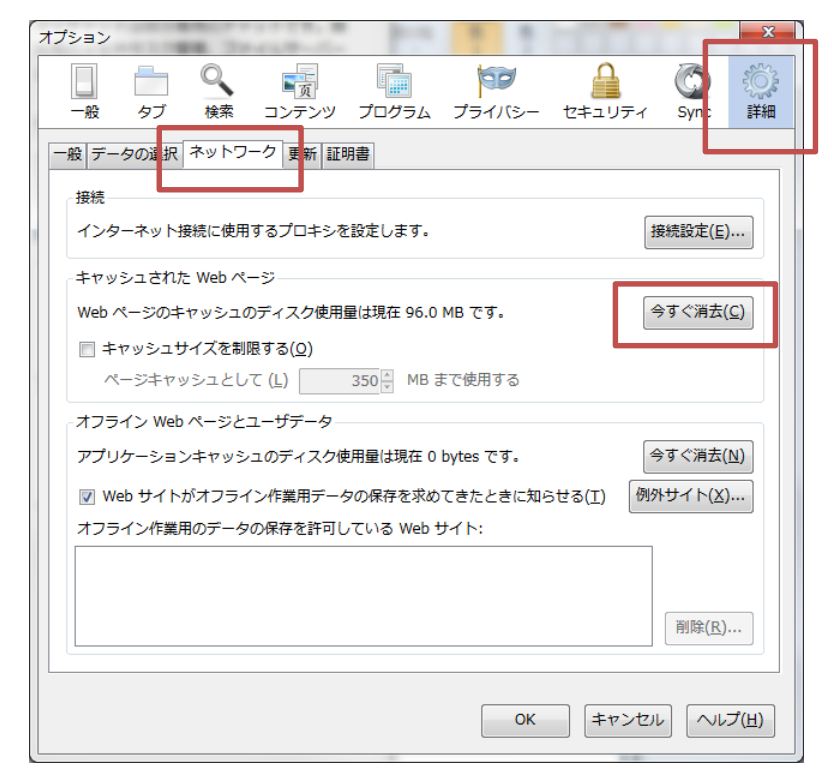

## Google Chrome 最新の安定バージョン をご利用の場合

- 1. ブラウザ右上の Google Chrome の設定アイコン( **三** )をクリックし、「その他のツール(L)」を 選択
- 2. 「閲覧履歴を消去(C)…」をクリック。

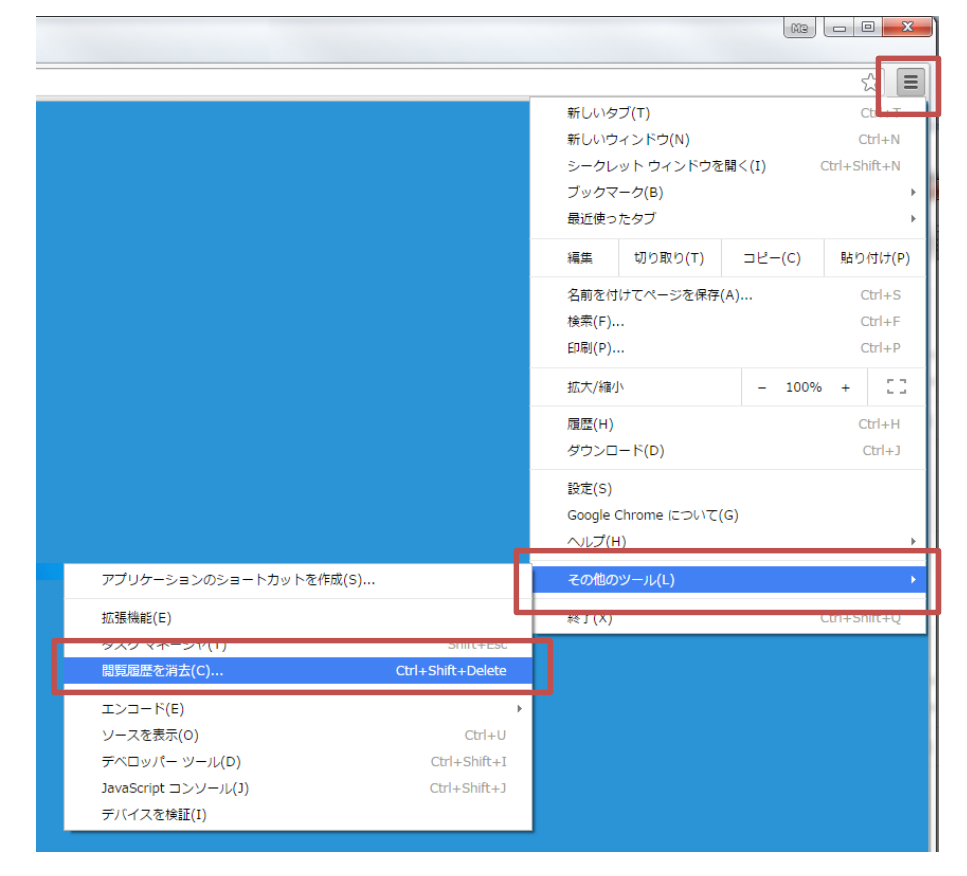

3. 次の期間のアイテムを消去で「すべて」を選択し、「キャッシュされた画像とファイル」にチェック をいれて、「閲覧履歴データを消去する」をクリック。

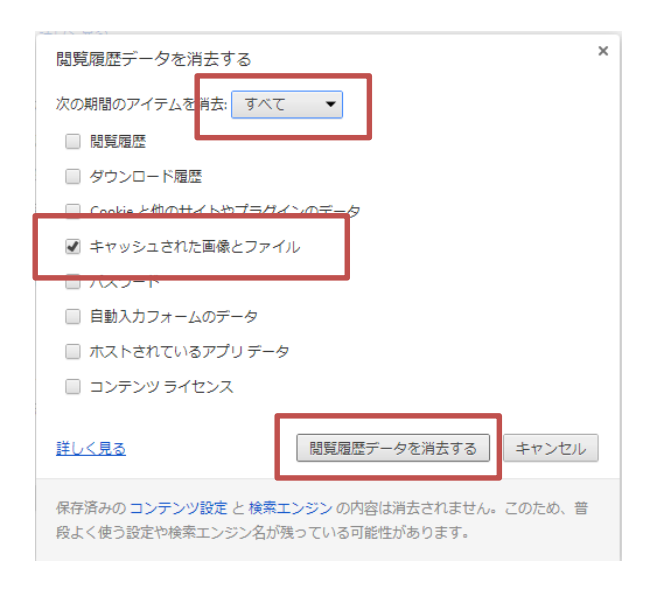